## University of Dubuque Web Information Student Instructions

If on campus using a University of Dubuque networked computer, Open your web browser (Internet Explorer) and the Campus Portal will appear.

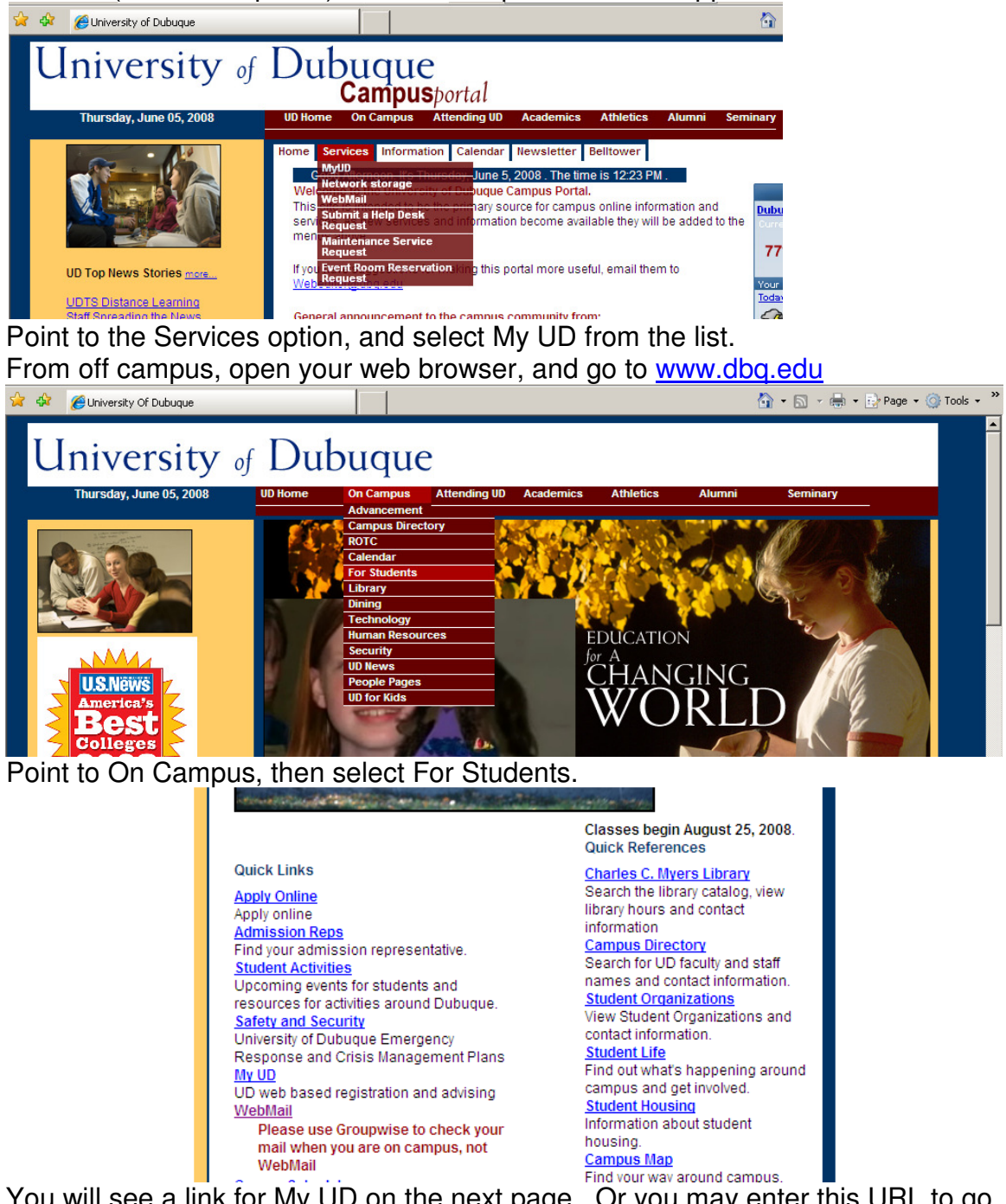

You will see a link for My UD on the next page. Or you may enter this URL to go directly to My UD http://my.dbq.edu

This will bring up a login screen.

Under **ID**, enter your Student ID Number

Under **PIN**, enter the Personal Identification Number that was given to you. (Note: this PIN will change each semester. Your PIN can be obtained from the Registrar's office or from the Help Desk)

| Login                                                            |  |  |  |  |  |  |  |
|------------------------------------------------------------------|--|--|--|--|--|--|--|
| Please enter your ID and PIN,<br>then click on the Login button. |  |  |  |  |  |  |  |
| You may enter as a guest by clicking on the Guest button.        |  |  |  |  |  |  |  |
| ID 12345                                                         |  |  |  |  |  |  |  |
| PIN                                                              |  |  |  |  |  |  |  |
| Login Guest                                                      |  |  |  |  |  |  |  |

Click the **Login** button.

A Welcome screen should now appear. (SPECIAL NOTE: THE "BACK" BUTTON OF YOUR WEB BROWSER WILL NOT WORK!)

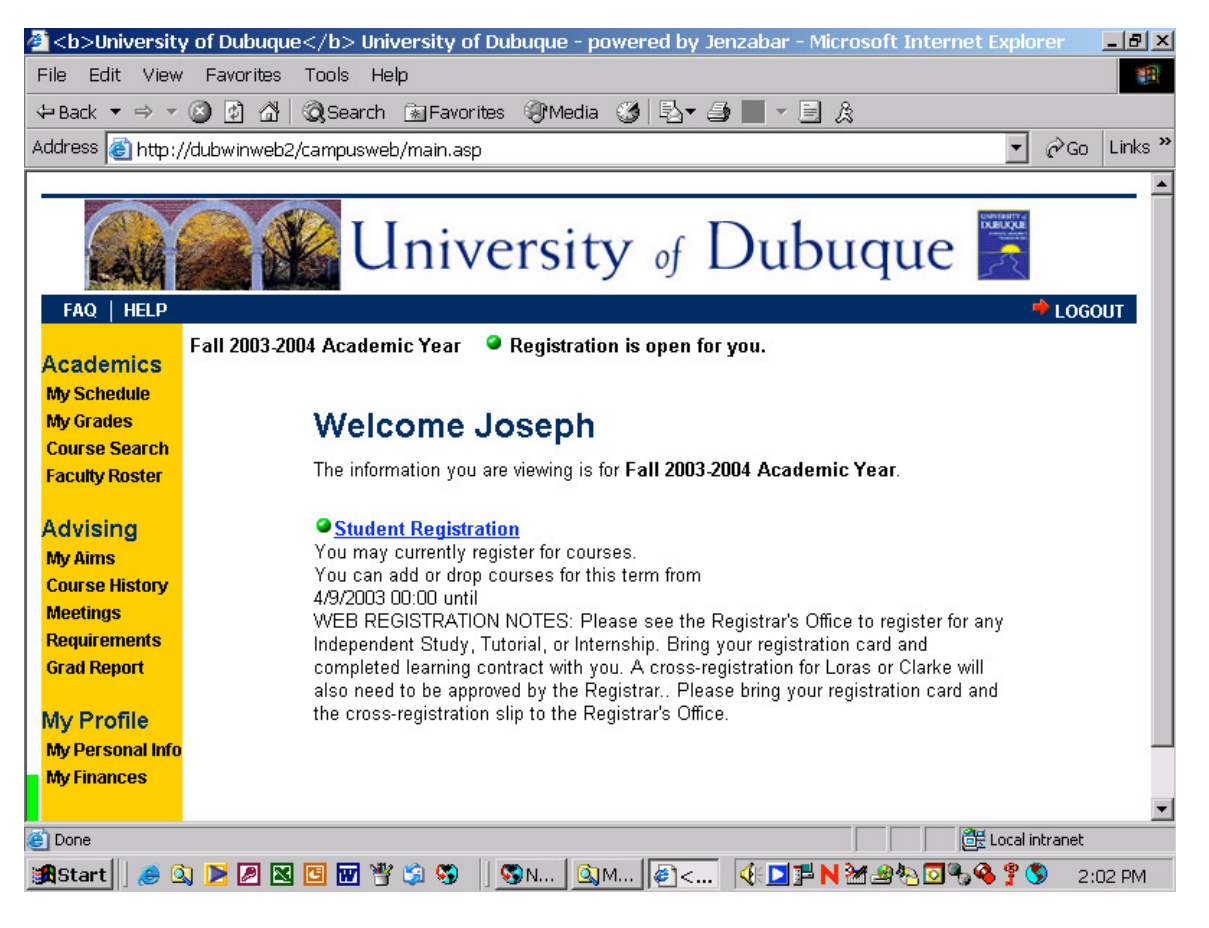

Here's what you can do:

| FAQ   HELP                                                | ACADEMICS                                                                                                    |
|-----------------------------------------------------------|----------------------------------------------------------------------------------------------------|
| Academics<br>My Schedule<br>My Grades                     | <b>My Schedule</b> : Displays your current semester class schedule. This can be printed in either of two formats.                                                                                                    |
| Course Search<br>Faculty Roster<br>Advising<br>My Aims    | To print a copy of the schedule, click "Reformat as a printable page." A new window will open. Before printing, go to <b>FILE &gt; PAGE SETUP</b> and click <b>LANDSCAPE</b> in the lower left corner. Click <b>OK</b> , and then print. |
| Course History<br>Meetings<br>Requirements<br>Grad Report | The schedule can also be printed as a dayplanner by clicking<br>"Show 'My Schedule' as a Dayplanner" and then printing.<br>See samples on next page.                                                                                     |
| My Profile<br>My Personal Info<br>My Finances             | My Grades: Displays a record of your grades.                                                                                                    |

Course Search: Displays all scheduled classes by term.

Scroll the screen down to the area for "Detailed Search for Courses"

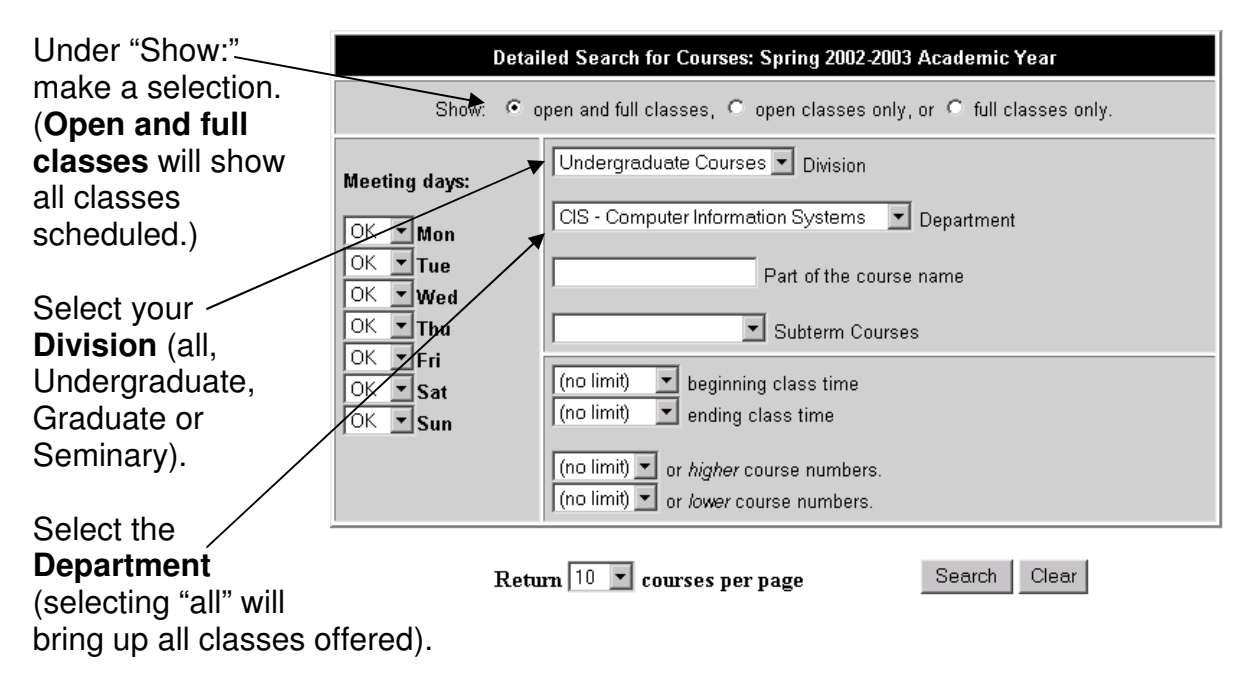

Click the Search button. A list of all courses in that department will appear.

## Here's a sample of the printed *schedule* for our student, Joseph Spartan:

| Schodulo fr                                  | r kneenh 9                     | Snarts | an                                                 |                         |                           |                |  |  |  |
|----------------------------------------------|--------------------------------|--------|----------------------------------------------------|-------------------------|---------------------------|----------------|--|--|--|
| Fall 2003-2004 Anademic Year                 |                                |        |                                                    |                         |                           |                |  |  |  |
| Section                                      | Course<br>Name                 | Hours  | Instructor                                         | Meets                   | D <i>a</i> tes            | Location       |  |  |  |
| © <u>0 C IS 10 1 00</u><br>(Pre-Registered)  | iniro lo<br>Compuiers          | 3.00   | Jean Droessler                                     | MWF(10:00 am- 10:50 am) | 8/25/2003 to 12/11/2003 M | MAIN TECH 111  |  |  |  |
| © <u>D ENG 100 01</u><br>(Pre-Registered)    | Comp & Rheloric<br>I           | 3.00   | Robert Happ                                        | MWF(9:00 am-9:50 am)    | 8/25/2003 to 12/11/2003 M | MAIN BLADE 101 |  |  |  |
| © <u>D UD H8 121 02</u><br>(Pre-Registered)  | World Ciulitzation<br>I        | 3.00   | Caluin Coquille lie                                | TR(3:00 pm-4:15 pm)     | 8/25/2003 to 12/11/2003 M | MAIN LIBR 381  |  |  |  |
| D EBC 21 + 01<br>(Pre-Registered)            | Meleonology                    | 3.00   | Paul Johnson                                       | TR(8:00 am-9:15 am)     | 8/25/2003 to 12/11/2003 B | MAIN GOLD 305  |  |  |  |
| © D UDMA 111 D1<br>(Pre-Registered)          | Collegiale Maih                | +.00   | Gery Schreiber<br>Paul Schemer                     | MWRF(11:00 am-11:50 am) | 8/25/2003 to 12/11/2003 h | MAIN GOLD 309  |  |  |  |
| © <u>0 00 M8 215 01</u><br>(Pre-Registered)  | iniro World Music              | 3.00   | Debra Sievens                                      | MW(6:00 pm-7:15 pm)     | 8/25/2003 to 12/11/2003 h | IAIN GOLD 201  |  |  |  |
| © D AVI 1+5 D+<br>(Pre-Registered)           | Santly & Ethics in<br>Autation | 1.00   | Sleven Accinelli<br>Roger Wickman<br>Joseph Suarez | T(6:30 pm-8:20 pm)      | 8/25/2003 to 10/17/2003 h | MAIN GOLD 201  |  |  |  |
| ♥ <u>D C IS 49 1 01</u><br>(Pre-Regis lered) | independeni<br>Skudy (CV)      | •      | Gell Hodge                                         | (TBA)                   | 8/25/2003 to 12/11/2003   |                |  |  |  |

Here is a sample of a printed dayplanner for Joseph.

|                 | 9:00 am-9:50 am                                                                                                    | 10:00 am-10:50 am                                                                                                    | 11:00 am-11:50 am                                                                                                    |                                                                                                    | 6:00 pm-7:15 pm                                                                                                    |                                                                                                    |
|-----------------|----------------------------------------------------------------------------------------------------|----------------------------------------------------------------------------------------------------|----------------------------------------------------------------------------------------------------|----------------------------------------------------------------------------------------------------|----------------------------------------------------------------------------------------------------|----------------------------------------------------------------------------------------------------|
|                 | D ENG 100 01                                                                                                    | D CIS 101 03                                                                                                    | D UDMA 111 01                                                                                                    |                                                                                                    | D UDMS 215 01                                                                                                    |                                                                                                    |
|                 | MAIN BLADE 101                                                                                                    | MAIN TECH 111                                                                                                    | MAIN GOLD 309                                                                                                    |                                                                                                    | MAIN GOLD 201                                                                                                    |                                                                                                    |
| 8:00 am-9:15 am |                                                                                                    |                                                                                                    |                                                                                                    | 3:00 pm-4:15 pm                                                                                                    |                                                                                                    | 6:30 pm-8:20 pm                                                                                                    |
| D ESC 214 01    |                                                                                                    |                                                                                                    |                                                                                                    | D UDHS 121 02                                                                                                    |                                                                                                    | D AVI 145 04                                                                                                    |
| MAIN GOLD 305   |                                                                                                    |                                                                                                    |                                                                                                    | MAIN LIBR 381                                                                                                    |                                                                                                    | MAIN GOLD 201                                                                                                    |
|                 | 9:00 am-9:50 am                                                                                                    | 10:00 am-10:50 am                                                                                                    | 11:00 am-11:50 am                                                                                                    |                                                                                                    | 6:00 pm-7:15 pm                                                                                                    |                                                                                                    |
|                 | D ENG 100 01                                                                                                    | D CIS 101 03                                                                                                    | D UDMA 111 01                                                                                                    |                                                                                                    | D UDMS 215 01                                                                                                    |                                                                                                    |
|                 | MAIN BLADE 101                                                                                                    | MAIN TECH 111                                                                                                    | MAIN GOLD 309                                                                                                    |                                                                                                    | MAIN GOLD 201                                                                                                    |                                                                                                    |
| 8:00 am-9:15 am |                                                                                                    |                                                                                                    | 11:00 am-11:50 am                                                                                                    | 3:00 pm-4:15 pm                                                                                                    |                                                                                                    |                                                                                                    |
| D ESC 214 01    |                                                                                                    |                                                                                                    | D UDMA 111 01                                                                                                    | D UDHS 121 02                                                                                                    |                                                                                                    |                                                                                                    |
| MAIN GOLD 305   |                                                                                                    |                                                                                                    | MAIN GOLD 309                                                                                                    | MAIN LIBR 381                                                                                                    |                                                                                                    |                                                                                                    |
|                 | 9:00 am-9:50 am                                                                                                    | 10:00 am-10:50 am                                                                                                    | 11:00 am-11:50 am                                                                                                    |                                                                                                    |                                                                                                    |                                                                                                    |
|                 | D ENG 100 01                                                                                                    | D CIS 101 03                                                                                                    | D UDMA 111 01                                                                                                    |                                                                                                    |                                                                                                    |                                                                                                    |
|                 | MAIN BLADE 101                                                                                                    | MAIN TECH 111                                                                                                    | MAIN GOLD 309                                                                                                    |                                                                                                    |                                                                                                    |                                                                                                    |
|                 |                                                                                                    |                                                                                                    |                                                                                                    |                                                                                                    |                                                                                                    |                                                                                                    |
|                 | 8:00 am-9:15 am<br><u>D ESC 214 01</u><br>MAIN GOLD 305<br>8:00 am-9:15 am<br><u>D ESC 214 01</u><br>MAIN GOLD 305 | Image: second second | Image: second second | Image: second second | Image: space space s | Image: space space s |

Each row in the chart below shows your course commitments for that day of the week.

**Faculty Roster**: List of faculty from A-Z. Clicking on a name will display their courses being taught, times, and locations.

## **MY PROFILE**

**My Personal Information**: Display's student's personal information (address, major, grades, schedule)

My Finances: Let's you see the status of your account.

## When finished, be sure to Logout. 🗿 <b>University of Dubuque</b> University of Dubuque - powered by Jenzabar - Microsoft Interr \_ 8 × File Edit View Favorites Tools Help 🗘 Back 🔻 🔿 🔻 🙆 😰 🚮 🛛 🥘 Search 💿 Favorites 🛞 Media 🧭 🔂 🕶 🥌 💻 👻 🤶 🧾 Address 🙆 http://dubwinweb2/campusweb/main.asp ▼ 🖉 Go Links University of Dubuque HELP LOGOUT Fall 2003-2004 Academic Year 🧉 Registration is open for you. Academics My Schedule My Grades Welcome Joseph Course Search The information you are viewing is for Fall 2003-2004 Academic Year. Faculty Roster Advising Student Registration You may currently register for courses. My Aims You can add or drop courses for this term from **Course History** 4/9/2003 00:00 until Meetings WEB REGISTRATION NOTES: Please see the Registrar's Office to register for any Requirements Independent Study, Tutorial, or Internship. Bring your registration card and Grad Report completed learning contract with you. A cross-registration for Loras or Clarke will also need to be approved by the Registrar.. Please bring your registration card and the cross-registration slip to the Registrar's Office. My Profile My Personal Info **My Finances** 🞒 Done 🔠 Local intranet 遺Start 🛛 🥭 🖏 🕨 🖉 🚾 🐨 🗳 🦃 🖉 🕲 🔊 N... 🔍 M... 🖗 <.... 🌾 刘 ቹ N 🖄 🖄 🖓 🖓 🌾 🌹 🌑 2:02 PM

You should see this screen:

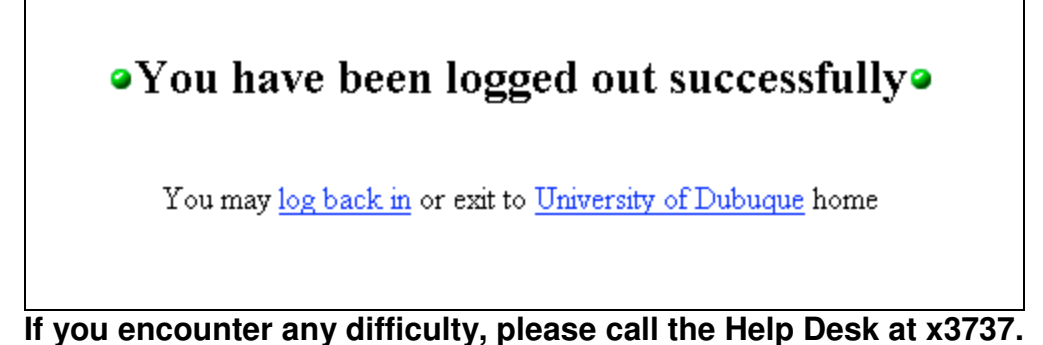